# 비급여 진료비용 공개 관련 자료제출 방법 안내 (신규기관)

2019. 8.

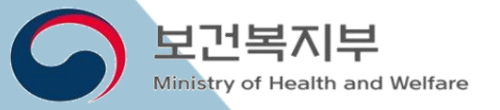

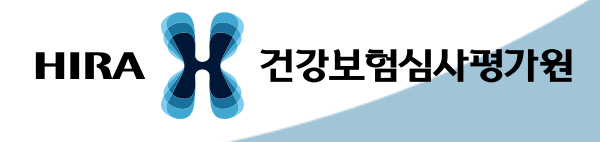

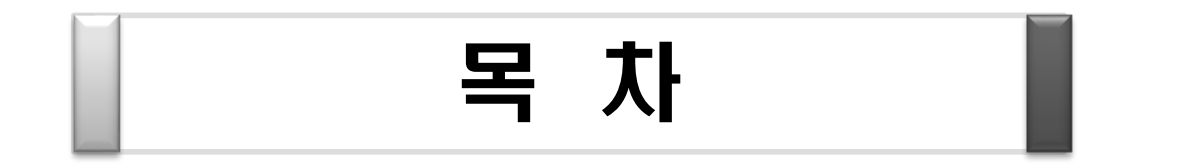

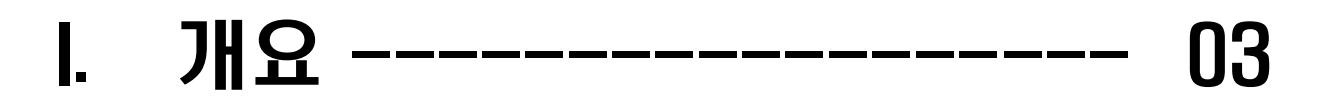

II. 자료제출 진행절차 ----- 06

Ⅲ. 자료제출 방법 ----- 15

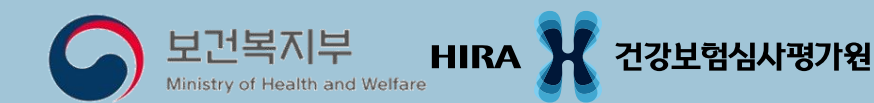

## Ⅰ.개요

## ◈ 자료제출 기간

- '19.8.19(월) ~ 8.30(금)
- ◈ 제출 내역
  - 1. 제출항목
  - 보건복지부 고시 「비급여 진료비용 등의 공개에 관한 기준」 제4조제2항 관련 '[별표1]. 공개항목' 328항목 [급여전환 12항목 제외]
  - 2. 진료비용
  - 제출하고자 하는 항목의 <mark>현재 금액</mark>
  - ※ 제출항목의 금액이 다양한 경우, 각각 제출

## |**.개요**

◈ 정보 공개

## ○ 건강보험심사평가원 홈페이지(<u>www.hira.or.kr</u>)

- : 진료비 > 비급여진료비정보
- 모바일앱 '건강정보'
  - : 전체화면 중 사이드 메뉴 (=) 선택> 진료비 알아보기
    - > 비급여 진료비 정보

## Ⅰ.개요

## ◈ 자료제출 방법

- 시스템을 통한 제출
  - 요양기관 업무포털 (biz.hira.or.kr) → 로그인 →
     모니터링 → 비급여 진료비용 송수신시스템(신) →
     '요양기관 정보' 등록 후 '수시등록' 이용

## □. 자료제출 진행절차

요양기관 업무포털서비스 ----- 07 비급여 진료비용 송수신시스템(신) ----- 09 요양기관 정보등록 ----- 11

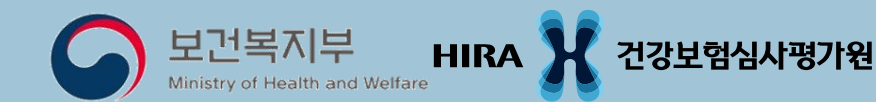

## ◈ 요양기관 업무포털 서비스란?

## 요양기관의 업무편의를 위하여 심사평가원과 관련된 각종 서비스 및 정보를 종합적으로 제공하는 요양기관 전용 서비스

## 요양기관 업무포털서비스

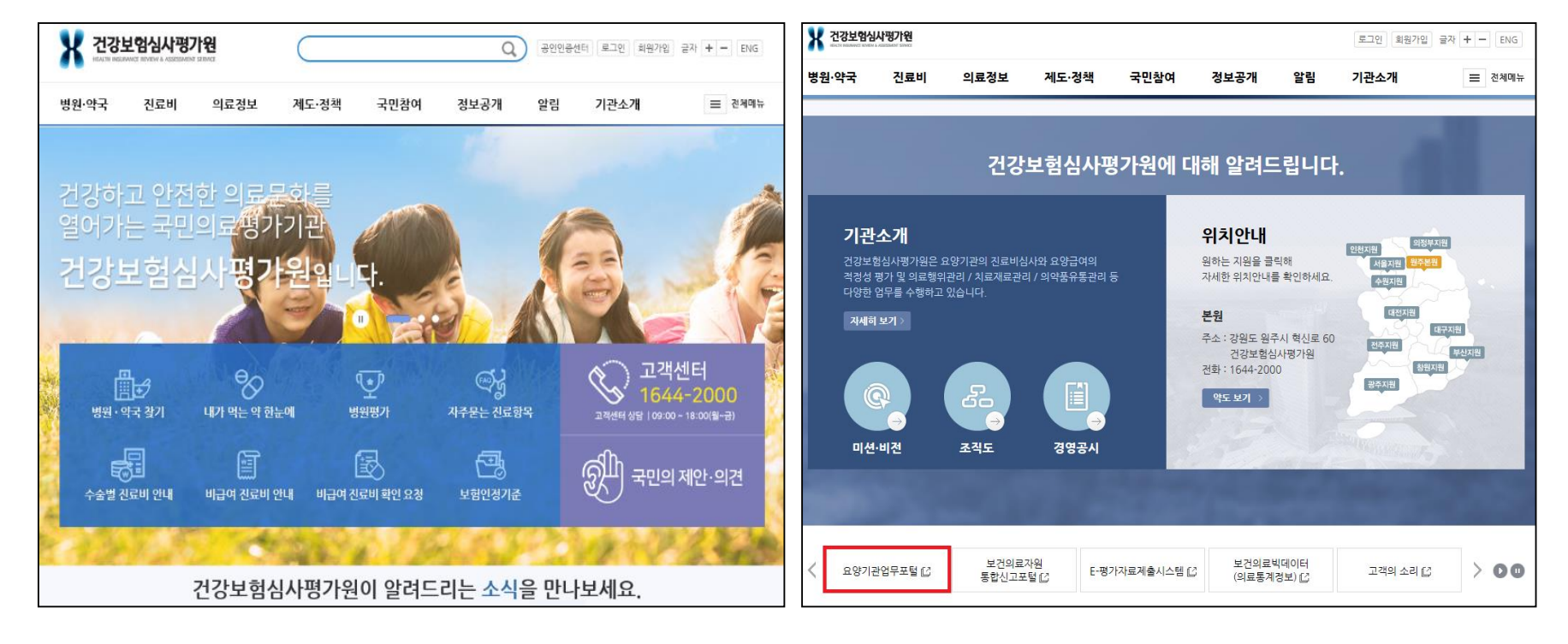

### 건강보험심사평가원 홈페이지

메인 화면에서 Page Down

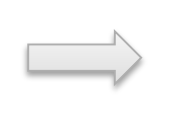

#### 요양기관업무포털 (biz.hira.or.kr)

## 비급여 진료비용 송수신시스템(신)

#### 1. 요양기관 업무포털(biz.hira.or.kr)에 접속 후,

| 러표기군간다           | ST084                                                                                                    | 800d                                                                                                    | エレレビ                                                                                                    |                                                                                                    |                                                                                                    |                                                                                                    |            |
|------------------|----------------------------------------------------------------------------------------------------|----------------------------------------------------------------------------------------------------|----------------------------------------------------------------------------------------------------|----------------------------------------------------------------------------------------------------|----------------------------------------------------------------------------------------------------|----------------------------------------------------------------------------------------------------|------------|
|                  |                                                                                                    |                                                                                                    |                                                                                                    | Лалта                                                                                                    | 임포의지원                                                                                                    | 공구고드드웨어 몹시 전                                                                                                    | 6          |
| 회원가입             |                                                                                                    |                                                                                                    |                                                                                                    |                                                                                                    |                                                                                                    |                                                                                                    |            |
| 인증서등록            |                                                                                                    |                                                                                                    |                                                                                                    |                                                                                                    |                                                                                                    |                                                                                                    |            |
| 공인인증센터           |                                                                                                    | 오구미이                                                                                                    | <b>거가</b> 하고                                                                                                    | 해보하게                                                                                                    |                                                                                                    |                                                                                                    |            |
| 폐업기관로그인          |                                                                                                    | 근국한의                                                                                                    | -C-0 01-                                                                                                    | 0-10/1                                                                                                    |                                                                                                    |                                                                                                    |            |
| 보건의료자원<br>통합신고포털 | and the second                                                                                                    |                                                                                                    | 건강                                                                                                    | 보험심사                                                                                                    | 평기원                                                                                                    | -                                                                                                    |            |
| 토-평가자료<br>제출시스템  | OK.                                                                                                    | -                                                                                                    |                                                                                                    |                                                                                                    |                                                                                                    |                                                                                                    |            |
| 조료의뢰회송<br>중계포털   |                                                                                                    | -J-                                                                                                    |                                                                                                    |                                                                                                    | 1                                                                                                    | DI La                                                                                                    | 22         |
| 사평가원<br>홈페이지     | 10 - 11 - 12                                                                                                    | 100                                                                                                    | and the second                                                                                                    | The second                                                                                                    | And the second second                                                                                                    |                                                                                                    | ant specie |
| 실시간 자주찾는 메뉴      | 공지사항                                                                                                    | + 5                                                                                                    | 보도자료 -                                                                                                    | ト 자보알림                                                                                                    | 밤 +                                                                                                    | 0000                                                                                                    | <          |
|                  | • 연명의료결정                                                                                                    | I법 관련 수가 시                                                                                                    | I범사업 기간 연장                                                                                                    | 안내 20                                                                                                    | )19-07-24                                                                                                    | 120120                                                                                                    |            |
| 및 시작             | • (급며중지 안내                                                                                                    | 배) 보험약제 급여(                                                                                                    | 중지 알림                                                                                                    | 2                                                                                                    | 019-07-19                                                                                                    | O O LE LE T                                                                                                    | New A      |
|                  | • (집행정지 연장                                                                                                    | 당 안내) 엘리퀴스?                                                                                                    | 정 약제 급며 목록 9                                                                                                    | 및 급며 상한금액표 2                                                                                                    | 019-07-18                                                                                                    | 기퍼전                                                                                                    | 9          |
| 0.00             | <ul> <li>'미옥타헤드랄'</li> </ul>                                                                                                    | '스멕타이트' 제제                                                                                                    | ∥ 허가사항 변경 및                                                                                                    | 전산심사 안내 2                                                                                                    | 019-07-17                                                                                                    |                                                                                                    |            |
|                  | 회원가입         인증서등록         공인인증센터         폐업기관로그인         값       불값입원료자원         값       보증사등록         정인인증센터         폐업기관로그인         값       보증감원료자원         값       전류원뢰화송         값       전류의뢰화송         값       성과평가원         입시간       자주찾는 메뉴         및 시작       응용 기관 | 회원가입         민증서들록         공인인증센터         페업기관로그인         값       불값입원료값월         값       초값입원료값월         값       전류일월화송         값       불값함 지원         값       분값 환경가입료         값       분값 환경가진료         값       분값 환경가입료값월         값       분값 환경가진료         값       분값 환경가진료         값       분값 환경가진료         값       분값 환경가진료         값       분값 환경가진료         값       분값 환경가진료         값       분값 환경가진료         값       분값 환경가진료         값       분값 환경가진료         값       분값 환경가진료         값       분값 환경가진료         값       분값 환경가진료         값       분값 환경가진료         값       분값 환경가진료         값       1000000000000000000000000000000000000 | 회원가입         민증서등록         공인인증센터         페업기관로그인         값         보급한사증료         값         호급입원증         값         한사건호         값         한사건호         값         한소급입용         산시간 자주찾는 메뉴         공식시작         값         값 시작 | 회원가입         민증서들록         공인인증센터         페업기관로그인         값         보기관로그인         값         호급입원료값함         값         호급입원료값함         값         상태평가함         참석값함가입         값         성값함 기가         값         성값함 기가         값         성값함 기가         값         성값 가 가 주 찾는 비뉴         공         관심사각         값         값         값 시작         값         값         값         값 시작 | 회원가입         민증서등록         공인인증센터         페업기관로그인         값         보급기관료고함         값         호급입료자함         값         호급입료자함         값         호급입료자함         값         상사감         장감 한국 가 사람         법사감         자주찾는 배뉴         공 시작         값         감 시작 | 최원가업         민증사등록         경인인증센터         파업기관로그인         값         값 |            |

## 비급여 진료비용 송수신시스템(신)

#### '모니터링 > 비급여 진료비용 송수신시스템(신)'에 접속하여 정보등록

#### - 요양기관 정보 등록, 수시등록을 통해 비급여 진료비용 자료제출

| 진료비청구 정산관                                                                        | 리 모니터링 자동차보험                                                                                                    | 정보화지원 청구소프트                                                                                                    | -뭬어 검사·인증                                                                                    | 자동차보험(보험회사)                                                        |
|----------------------------------------------------------------------------------|----------------------------------------------------------------------------------------------------|----------------------------------------------------------------------------------------------------|----------------------------------------------------------------------------------------------|--------------------------------------------------------------------|
| 로그아웃                                                                             |                                                                                                    |                                                                                                    |                                                                                              |                                                                    |
|                                                                                  | 온국민이 <b>건강</b> 하고 한                                                                                                    | 방 <del>복</del> 하게                                                                                                    |                                                                                              |                                                                    |
| 보건의료자원                                                                           | 건강보                                                                                                    | 보험심사평가원<br>                                                                                                    |                                                                                              |                                                                    |
| 업무안내 의료기준관리                                                                      | 진료비청구 정산관리 모니터                                                                                                    | 링 자동차보험 정보화지원                                                                                                    | 청구소프트웨어 검사 인                                                                                 | 증 자동차보험(보험회사)                                                      |
| <ul> <li>의원외래처방 인센티브</li> <li>· 게시판</li> <li>· 약番비 및 인센티브정보조회</li> </ul>         | <ul> <li>병원외래처방 인센티브</li> <li>· 게시판</li> <li>· 요양기관단위(반기별)</li> <li>· 진료과목단위(분기별)</li> </ul>                                                                  | <ul> <li>처방·조제 약품비 절감 장려금</li> <li>게시판</li> <li>처방·조제 약품비 절감 장려금 현</li> <li>사용량 감소 장려금 세부 현황</li> <li>병원급 진료과목단위 약품비 세복</li> </ul> | <mark>○ 그린처</mark><br>· 게시핀<br>부현황                                                           | 방의원 비금전적 인센티브                                                      |
| <ul> <li>청구경향</li> <li>지표연동자을개선제</li> <li>의료급여 청구경향</li> <li>질병코드모니터링</li> </ul> | <ul> <li><b>포괄수가</b> <ul> <li>질병군별포괄수가(DRG) 안내</li> <li>포괄수가제 심사(모니터링) 대상목록</li> <li>질병군별포괄수가(DRG) 환자분류 조:</li> <li>질병군별포괄수가(DRG) 자료제출</li> </ul> </li> </ul> | <ul> <li>○ 선포괄수가</li> <li>· Q&amp;A</li> <li>· 조회 및 계산</li> <li>회</li> <li>· 제출 및 신고</li> </ul>                                    | <ul> <li>● 비급여</li> <li>요양7</li> <li>정기 ﴿</li> <li>수시 ﴿</li> <li>표본죄</li> <li>고지및</li> </ul> | <b>진료비용 송수신시스템(신)</b><br>[관 정보<br>5록<br>5록<br>:사 등록<br>*춤형 지원신청/변경 |

#### 1. 담당자 신규등록

#### ① [신규등록] 클릭 > '비급여 담당자 등록' 팝업 활성화

| 0 비급여 | ▷ 비급여 담당자 목록 |    |    |     |      |     |           |  |  |  |  |  |  |
|-------|--------------|----|----|-----|------|-----|-----------|--|--|--|--|--|--|
| 삭제    | 연번           | 소속 | 성명 | 핸드폰 | 전화번호 | 이메일 | មា១       |  |  |  |  |  |  |
|       | No Data.     |    |    |     |      |     |           |  |  |  |  |  |  |
|       |              |    |    |     |      |     | 1 신규등록 삭제 |  |  |  |  |  |  |

#### ② 요양기관 URL및 담당자 정보입력(♥: 필수입력사항) ③ 저장

| 신규등록                        |         | 홈페이지 없는 경우 체크                   |
|-----------------------------|---------|---------------------------------|
| ◎ 비급여 담당자 등록 (2)            |         |                                 |
| ✓ 요양기관 URL 홈페이지 주소          |         | A페이지 없음 (비급여 진료비용 고지 주소가 없을 경우) |
| 소속                          | ✓ 성명    |                                 |
| 전화번호 백                      | ✔ 휴대폰번호 | - 선택 👻 -                        |
| 이에 비급여 진료비용을 확인             | មាច     |                                 |
| <mark>할 수 있는</mark> 홈페이지 주소 |         | ③ 저장 달기                         |

#### 2. 담당자 정보 변경

#### - 홈페이지의 주소 또는 담당자 정보 변경

#### ① 담당자 목록에서 변경 할 항목 선택 → 입력창 활성화

#### ② 변경내역 입력 후 저장

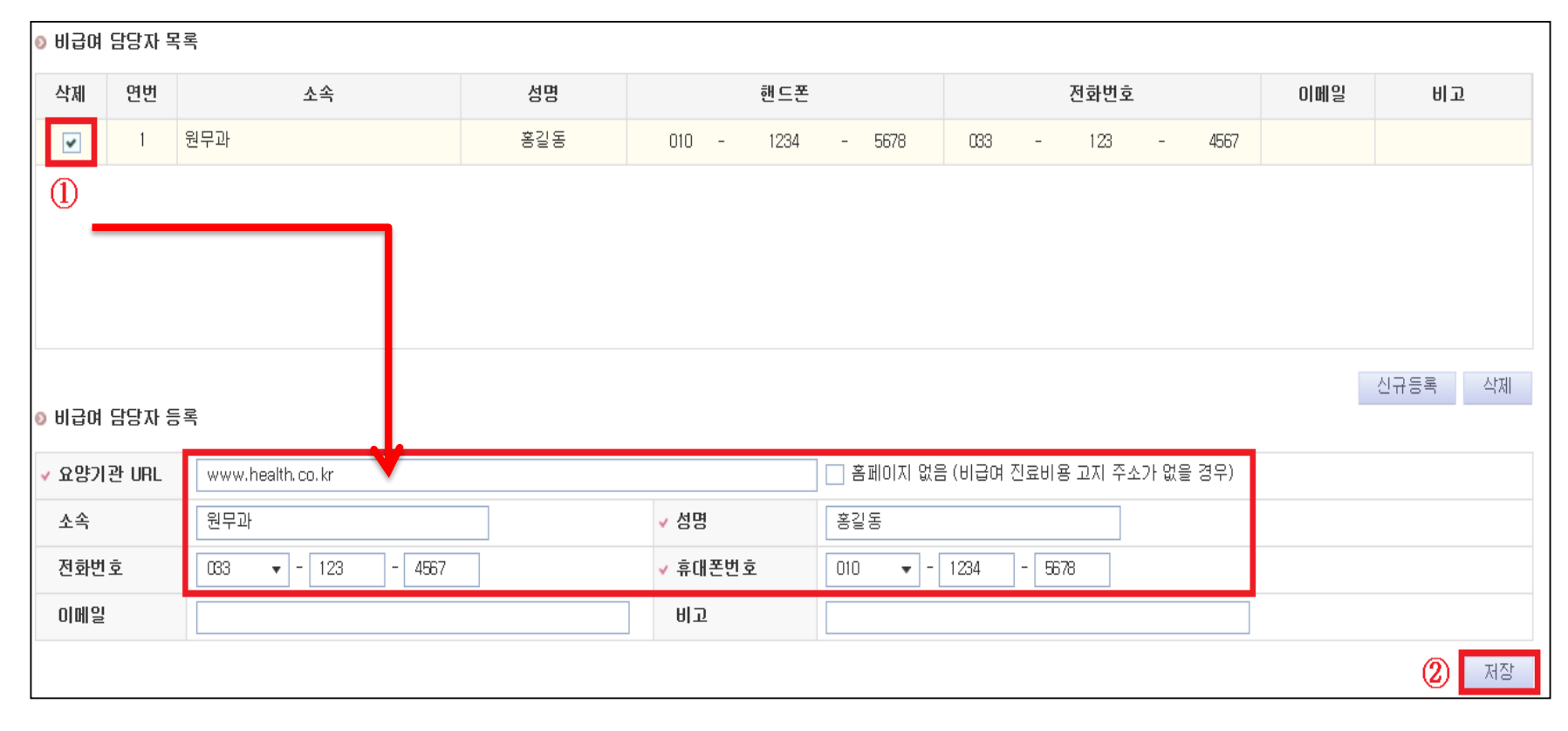

#### ④ 개인정보 수집 이용 동의 체크 ⑤ 확인

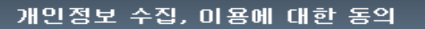

【<개인정보 수집·미용에 동의>

우리원은 고객님의 개인정보를 마래와 같이 처리함을 알려드립니다.

1. 비급며 담당자 등록, 비용정보 입력 및 실시간 처리절차를 확인하기 위해 필요한 최소한의 개인정보이므로 동의를 해 주셔야 시스템을 이용하실 수 있습니다 2. (담당자등록 및 실시간처리현황 안내 문자 수산 위한) 개인정보 이용 및 제공에 동의합니다.

×

3. 비급여자료 실시간 처리 현황을 SMS로 통보하므로 반드시 본인이 사용하고 있는 핸드폰번호를 기재하여주시기 바랍니다.

4. 개인정보 수집 및 미용에 동의 거부 할 수있으며, 미 동의 사 송수신 시스템을 사용할 수 없습니다.

본인은 개인정보보호법에 따라 위 각호 사항을 고지받고 개인정보 처리에 동의합니다.

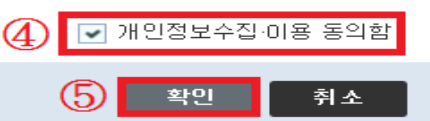

- ※ 입력 시 주의사항
- 요양기관 정보 입력을 해야 수시등록으로 자료제출 가능

- 홈페이지가 없을 경우 홈페이지 없음에 체크
- 담당자 정보 입력 시 자동으로 목록에 추가됨
- 개인정보 수집을 동의하지 않을 경우 담당자 정보 등록 불가

(개인정보는 의료기관 담당자에게 SMS를 이용하여 실시간 정보를 제공하기 위함)

#### 3. 담당자 삭제 - 삭제하고자 하는 담당자 체크 > [삭제]클릭 > 확인 > 완료

| 0 비급여                                 | ) 비급여 담당자 목록 |                     |     |       |                   |       |                 |     |    |  |  |  |  |
|---------------------------------------|--------------|---------------------|-----|-------|-------------------|-------|-----------------|-----|----|--|--|--|--|
| 삭제                                    | 연번           | 소속                  | 성명  |       | 핸드폰               |       | 전화번호            | 이메일 | 비고 |  |  |  |  |
| ~                                     | 1            | 원무과                 | 홍길동 | 010   | - 1234 - 5678     | 033 - |                 |     |    |  |  |  |  |
|                                       |              |                     |     |       |                   |       |                 |     |    |  |  |  |  |
| · · · · · · · · · · · · · · · · · · · |              |                     |     |       |                   |       |                 |     |    |  |  |  |  |
| 0 비급여                                 | 담당자 등        | 록                   |     |       | 감당자 정보를 삭제하시겠습니까? |       |                 |     |    |  |  |  |  |
| ✓ 요양기                                 | 관 URL        | NOT URL             |     | _     |                   |       | ៖ 고지 주소가 없을 경우) |     |    |  |  |  |  |
| 소속                                    |              | 원무과                 |     | ✔ 성명  | ③ 확인              | 취소    |                 |     |    |  |  |  |  |
| 전화번                                   | 호            | 033 🔻 - 1234 - 5678 |     | ✓ 휴대폰 | ✓ 휴대폰편호           |       |                 |     |    |  |  |  |  |
| 이메일                                   |              |                     |     | 비고    |                   |       |                 |     |    |  |  |  |  |

## Ⅲ. 자료제출 방법(수시등록)

[방법1] 개별입력 제출 ----- 16 [방법2] 엑셀업로드 이용 제출 ----- 27 근거자료 제출 ----- 32

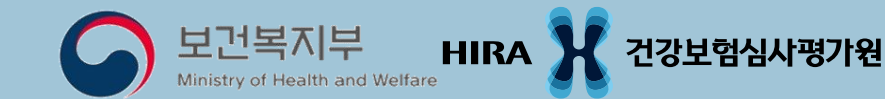

#### 1. 신규등록

#### ① 실규들록 클릭 > '비급여 진료비용 신규등록' 팝업 활성화

#### 2 🔍 클릭

| ◎ 비급며    | 진료비용목   | 록          |     |           |         |            |         |        |                       |        |      |        |         |    |     |        |            |
|----------|---------|------------|-----|-----------|---------|------------|---------|--------|-----------------------|--------|------|--------|---------|----|-----|--------|------------|
| ☑ 작성     | 🗌 제 출   | 🗌 삭제       |     | ]제출취소 📃 🗧 | 공개종료제 출 | <u>적용</u>  |         |        |                       |        |      |        |         |    |     | 총: 0 건 | 엑셀저장       |
|          |         |            |     |           | 분       | 류          |         | 의료기관   | 안에서 사용하는              |        |      |        |         |    | 전년도 |        | <u>e</u>   |
|          | 상태      | 요청구분       | 연번  | 코드        |         | 중분류/소분류    | /상세분류   | 구분     | 코드                    | (정정)금맥 | 미전금액 | 미전사용빈도 | 변경/삭제사유 | 운영 | 금액1 | 실시빈도1  | 보건의료인(진    |
|          |         |            |     |           |         |            |         |        |                       |        |      |        |         |    |     |        |            |
|          |         |            |     |           |         |            |         |        | No Data,              |        |      |        |         |    |     |        |            |
|          |         |            |     |           |         |            |         |        |                       |        |      |        |         |    |     |        |            |
|          |         |            |     |           |         |            |         |        |                       |        |      |        |         |    | )   |        |            |
| 엑셀업      | 로드/다운로드 | = _        | 료기관 | 코드재사용     |         |            |         |        |                       |        |      |        |         |    | 이력  | 보기 신규  | ><br>등록 저장 |
| 비급       | 여신고     | 자료         | 신규  | ·등록       |         |            |         |        |                       |        |      |        |         |    |     |        | ×          |
|          |         |            |     |           |         |            |         |        |                       |        |      |        |         |    |     |        |            |
| ΘB       | 1급여 3   | 진료비        | 18  | 신규등록      |         |            |         |        |                       |        |      |        |         |    |     |        |            |
| × 3      | 코드      |            |     |           |         | <u>व</u> 🕗 | ✔ 중분류   |        | <ul> <li>소</li> </ul> | 분류     |      |        | ✓ 상세분   | 류  |     |        |            |
| ~ :      | 금액      |            | I   |           |         | ]          |         |        |                       |        |      |        |         |    |     |        |            |
| ~ 9      | 의료기관    | <u>라고드</u> |     | 자동부여      |         |            | ✔ 자동부여  | ✓ 의료기관 | 사용명칭                  |        |      |        |         |    |     |        |            |
| -        | 보건 의    | 료인         | E   |           |         |            |         |        |                       |        |      |        |         |    |     |        |            |
| <u> </u> | 리료기기    | 기 등        |     |           |         |            |         |        |                       |        |      |        |         |    |     |        |            |
| ~        | ] 전년5   | : 운영       | 여북  | 본(2018년)  |         | ▷ 최근 순:    | 으로 입력해격 | 주십시요.  |                       |        |      |        |         |    |     |        |            |
|          | 이전      | 금액1        |     |           |         |            |         | 실시빈도1  |                       |        |      |        |         |    |     |        |            |
| 전        | 미전      | 금액2        | 2   |           |         |            |         | 실시빈도2  |                       |        |      |        |         |    |     |        |            |
| 년        | 이전      | 금액         | 3   |           |         |            |         | 실시빈도3  |                       |        |      |        |         |    |     |        |            |
| 5        | 이전      | 금액4        | 1   |           |         |            |         | 실시빈도4  |                       |        |      |        |         |    |     |        |            |
|          | 이전      | 금액된        | 5   |           |         |            |         | 실시빈도5  |                       |        |      |        |         |    |     |        |            |
|          |         |            |     |           |         |            |         |        |                       |        |      |        |         |    | 丙   | 장      | 닫기         |

#### ③ 비급여코드조회 > 항목명 선택 > [확인]

| 비급여        | 코드 조회           |           |                | د                                            |
|------------|-----------------|-----------|----------------|----------------------------------------------|
| 함택<br>⊙ 고시 | 목               | 코드        |                | Q 조회<br>(총 424건)                             |
| 연번         | 분류명             |           | 코드             | 설명                                           |
| 1          | ⊖ 상급병실료         |           |                | 특실, 출산 관련 병실, 정신과병실 및 기타 특수한 병실은 제외입니다,####※ |
| 2          | 🗅 1인실           |           | ABZ010001      | 1개의 입원실에 1인 입원                               |
| 3          | □ 2인실           | 웹 페이지 메시지 | -              |                                              |
| 4          | □ 3인실           | 2 상급병실료/: | 1인실 [ABZ010001 | L] 선택하시겠습니까?                                 |
| 5          | ⊕ 교육상담료         |           |                | ·고 합병증을 예방할 수 있도록 관련 전문가가 ;                  |
| 13         | · 검체검사료         |           | 확              | 인 취소                                         |
| 27         | · 기능검사료         |           |                |                                              |
| 57         | 🕂 내시경, 천자 및 생검료 |           |                |                                              |
| 65         | . 초음파검사료        |           |                |                                              |
| 127        | ⊕ MBI진단료        |           |                | 추적검사는 제외된 비용입니다.                             |
| 180        | ⊕ 주사료           |           |                |                                              |
| 183        | 🕂 미학요법료         |           |                | ~                                            |
|            |                 |           |                | 닫기                                           |

- ④ 비급여 진료비용 입력
- 5 저장
- ⑥ 확인 선택 시 연속 등록 가능

|    | 비급(                   | 며신고자료 신  | 규등록                        |      |                                                  | × |
|----|-----------------------|----------|----------------------------|------|--------------------------------------------------|---|
|    | o 비                   | 급며 진료비용  | 용 신규등록 4                   |      |                                                  |   |
|    | <ul> <li>▼</li> </ul> | <u>1</u> | ABZ010001 Q ~ 중분류          | 상급병  | 실료 <b>· 소분류</b> 1인실 · 상세분류                       |   |
| 9  | )~ =                  | 금액       | 150,000                    |      |                                                  |   |
| Ĺ  | <u>√</u> 9            | 네료기관코드   | ABZ1 자동부여C                 | 의료기관 | 사용명칭 1인실                                         |   |
|    | 보                     | 선건 의료인   |                            |      |                                                  |   |
| (E | <u> </u>              | 네료기기 등   | 화장실 유, 창문 넓음               |      |                                                  | _ |
| E  |                       | 전년도 운영0  | 부 (2018년)   ◎ 최근 순으로 입력해주십 | 시요.  | 웹 페이지 메시지                                        |   |
|    |                       | 이전금액1    | 실,                         | 시빈도1 |                                                  |   |
|    | 전                     | 이전금액2    | 실,                         | \빈도2 | 정상적으로 등록되었습니다. 계속 등록하시려면 확인을 눌러 추가입력<br>하시면 됩니다. |   |
|    | 년                     | 이전금액3    | 실,                         | \빈도3 |                                                  |   |
|    | Ę                     | 이전금액4    | 실,                         | \빈도4 | 6         확인         취소                          |   |
|    | -                     | 이전금액5    | 실,                         | \빈도5 |                                                  | ╝ |
|    |                       |          |                            |      | <mark>5</mark> 저장 <u>닫기</u>                      |   |

적용 클리

(8)

#### ⑦ 제출선택 > 제출 가능한 항목이 자동 선택됨

|              | ] 작장 <mark>· 제출</mark> · 삭제 · 제출취소 · 공개종료제출 적용 |      |    |           |               |        |       |         |           |        |               |  |  |
|--------------|------------------------------------------------|------|----|-----------|---------------|--------|-------|---------|-----------|--------|---------------|--|--|
| ~ 사미 오친구브 여버 |                                                | 분류   |    | 의료기관에     | 서 사용하는        | (저저)그애 | 이저그에  | 미절까융히는  | HI74 11.0 |        |               |  |  |
| ¥            | ✓ 상태                                           | 1845 | 22 | 코드        | 중분류/소분류/상세분류  | 코드     | 명칭    | (88)64  | 미신금격      | 미신자중인도 | 98 <b>4</b> 5 |  |  |
| *            | 저장                                             | 신규   | 2  | ABZ010001 | 상급병실료/1인실     | ABZ1   | 1인실   | 150,000 |           |        |               |  |  |
| ¥            | 저장                                             | 신규   | 3  | PDZ010000 | 제증명수수료/진단서/일반 | PDZ1   | 일반진단서 | 20,000  |           |        |               |  |  |
|              |                                                |      |    |           |               |        |       |         |           |        |               |  |  |

#### 20

- 실시빈도 : 전년도의 금액별 실시 횟수를 기재

- 이전금액 : 전년도에 실시한 모든 금액 기재

- 신규개설기관은 v 해제 (이전금액과 실시빈도가 비활성화됨)
- ◎ 전년도 운영여부 : 전년도 실시 여부
- 진료비용 산출의 근거가 되는 특이사항 기재
- 보건 의료인 및 의료기기 등 :
- □ 의료기관사용명칭 : 의료기관에서 사용하는 명칭
- □ 의료기관코드: 의료기관에서 사용하는 코드
- 동일항목이지만 비용을 달리 징수하는 경우 각 항목의 비용을
   모두 제출하고 사유를 '보건의료인'과 '의료기기 등'에 기재
- 금액 : 해당 항목에 대해 의료기관에서 징수하는 단일비용을 기재
- ※ 비급여 진료비용 입력 시 주의사항

## [방법1] 개별입력제출

#### 1. 제출내역 변경

#### ◆ 금액변경

#### ① 수시등록 제출내역 확인

| οH                             | ) 미급내견도미풍족목                         |      |       |           |                  |         |               |        |        |         |        |  |  |
|--------------------------------|-------------------------------------|------|-------|-----------|------------------|---------|---------------|--------|--------|---------|--------|--|--|
| ✓ <sup>△</sup>                 | ☑ 작성 🗌 제출 🔄 삭제 📄 제출취소 📄 공개종료제출 🛛 적용 |      |       |           |                  |         |               |        |        |         |        |  |  |
|                                | AFEII                               | 아체그님 | OI HI |           | 분 류              | 의료기관0   | 의료기관에서 사용하는   |        |        | 이제지않비는  | 824110 |  |  |
| ~                              | 341<br>                             | 요영구문 | 22    | 코드        | 중분류/소분류/상세분류     | 코드      | 명칭            | (88)64 | 0264   | 이신자동란포  | 2874   |  |  |
|                                | 처리완료                                | 공개중  | 335   | PDZ060000 | 제증명수수료/출생증명서     | MB-DIA  | 출생증명서(퇴원후)    | 3,000  | 3,000  |         |        |  |  |
|                                | 처리완료                                | 공개중  | 336   | PDZ040000 | 제증명수수료/시체검안서     | MDF-DIA | 시체검안서         | 30,000 | 30,000 |         |        |  |  |
|                                | 처리완료                                | 공개중  | 337   | PDZ170000 | 제증명수수료/장애인증명서    | MOM-DIA | 장애인증명서(연말정산용) | 1,000  | 1,000  |         |        |  |  |
|                                | 처리완료                                | 공개중  | 338   | PDZ050000 | 제증명수수료/사산(사태)증명서 | MBD-DIA | 사산증명서         | 10,000 | 10,000 |         |        |  |  |
| 엑셀업로드/다운로드 의료기관코드재사용 이력보기 신규동률 |                                     |      |       |           |                  |         |               |        |        | 신규등록 저장 |        |  |  |

#### ② 변경하려는 항목 선택 > '비급여진료비용 입력'으로 내역 입력

| ◎ 비급 | 여진료비용 | 용목록             |      |           |        |                   |                |                |           |            |        |       |
|------|-------|-----------------|------|-----------|--------|-------------------|----------------|----------------|-----------|------------|--------|-------|
| ☑ 작성 | 방 🗌 제 | 출 🗌 삭제          |      | 제출취소 🗌 공  | 개종료제출  | 적용                |                |                |           |            |        |       |
|      | AFEII | 아체그네            | ан   |           | 분      | 류                 |                | 의료기관           | 란에 서      | 사용하는       | (저저)그에 | 미저그애  |
|      | 84    | 187E            | 22   | 코드        |        | 중분류/소분류/상세        | 분류 🔺           | 고드             |           | 명칭         | (88)64 | 0264  |
| 6    | 처리완료  | 공개중             | 1    | PDZ060000 | 제증명수수  | 료/출생증명서           |                | MB-DIA         | 12        | 출생증명서(퇴원후) | 3,000  | 3,000 |
|      |       | 비급여진료비          | 비용 입 | 력         |        |                   |                |                |           |            |        |       |
|      |       | · 중분류           | 제    | 증명수수료     | ✓ 소분류  | 출생증명서             | ✔ 상세분류         |                | 전         | 금액1        | 실시빈도   | 1     |
|      | 4     | 코드              | P    | DZ060000  | 제증명수수료 | /출생증명서            |                | - 공개종료         | 년도        | 금액2        | 실시빈도   | 2     |
|      |       | / <u>의료기관코드</u> | E M  | B-DIA     | 자동부여   | ✓ <u>의료기관사용명청</u> | 출생증명서(퇴원       | (후)            | $\hat{2}$ | 금액3        | 실시빈도   | 3     |
|      |       | (정정) 금맥         |      | 3,000     | 변경사유   | ▼ 미전금             | <b>액</b> 3,000 | 미전사용빈도         |           | 금액4        | 실시빈도   | 4     |
|      |       | 보건 의료인          |      | :         | 의료기기 등 |                   |                | 전년도(2018) 운영여부 | Ŷ         | 금액5        | 실시빈도   | 5     |

#### ◆ 금액변경

#### ③ [정정] 금액 입력, 변경사유 선택

#### ④ 이전사용빈도 입력

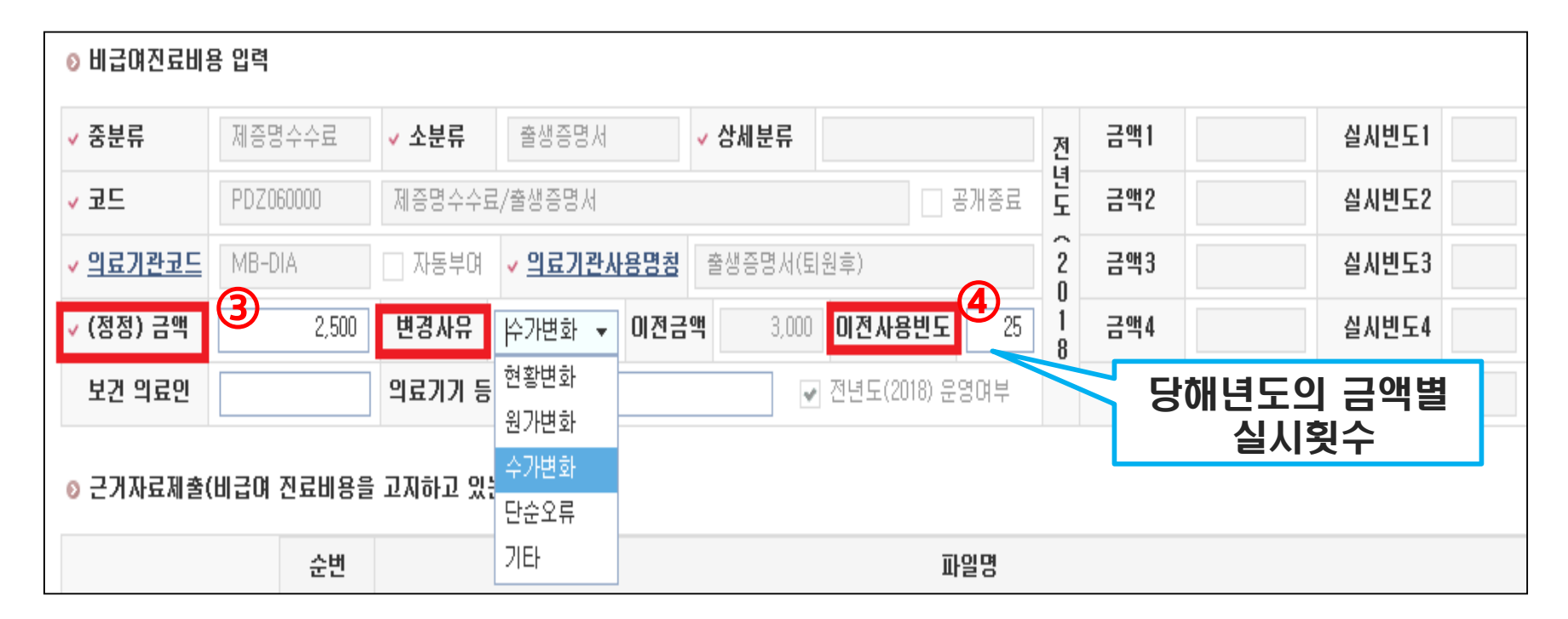

## ◆ 금액변경

5 저장

저장 엑셀업로드/다운로드 이력보기 신규등록 의료기관코드재사용 (5 ◎ 비급며진료비용 입력 ✓ 중분류 제증명수수료 ✓ 소분류 출생증명서 ✓ 상세분류 금액1 실시빈도1 전년도 - 공개종료 ✓ 코드 PDZ060000 제증명수수료/출생증명서 금액2 실시빈도2 ~ 2 의료기관사용명청 금액3 의료기관코드 MB-DIA 출생증명서(퇴원후) 실시빈도3 - 자동부여 0 이전금액 1 금액4 (정정) 금액 변경사유 3,000 이전사용빈도 25 실시빈도4 2,500 수가변화 👻 8 ~ 의료기기 등 금액5 보건 의료인 🔽 전년도(2018) 운영며부 실시빈도5

#### ⑥ 🖬 🖉 선택 > 제출 가능한 항목 자동선택

⑦ 제출 항목 확인 후 🔤 클릭

|   | > 비급여진료비용목록           ●           ●           ●           ●           ●           ●           ●           ●           ●           ●           ●           ●           ●           ●           ●           ●           ●           ●           ●           ●           ●           ●           ●           ●           ●           ●           ●           ●           ●           ●           ●           ●           ●           ●           ●           ●           ●           ●           ●           ●           ●           ●           ●           ●           ●           ●           ●           ●           ●           ●           ●           ●           < |      |       |           |         |              |        |            |           |        |        |      |  |
|---|----------------------------------------------------------------------------------------------------|------|-------|-----------|---------|--------------|--------|------------|-----------|--------|--------|------|--|
|   | 사대                                                                                                    | 요체그브 | OI HI | 분류        |         | 의료기관에        | (저저)그애 | 미저그애       | ៣៧ ហេខ៣ ៥ | HIZILO |        |      |  |
| ¥ | 04                                                                                                    | шоте | 22    | 코드        |         | 중분류/소분류/상세분류 | 코드     | 명칭         | 100/07    | 9697   | 02/021 | Солт |  |
| ~ | 저장                                                                                                    | 변경중  | 1     | PDZ060000 | 제증명수수료/ | /출생증명서       | MB-DIA | 출생증명서(퇴원후) | 2,500     | 3,000  | 25     | 수가변화 |  |
|   |                                                                                                    |      |       |           |         |              |        |            |           |        |        |      |  |

#### 1. 제출내역 변경

## ◆ 의료기관 코드와 구분 변경

#### ① 의료기관코드 또는 의료기관사용명칭 클릭

| ΘН | 급여진 | 료비용 | 입력 |
|----|-----|-----|----|
|    |     |     |    |

| ✔ 중분류           | 기능검사료     | ✔ 소분류   | 영유마발달검사(한 🗸 상세분류          |                  | 전      | 금액1 | 실시빈도1 |
|-----------------|-----------|---------|---------------------------|------------------|--------|-----|-------|
| ▋⊒⊑             | FZ6930000 | 기능검사료/영 | 영유아발달검사(한국판덴버발달검사)        | - 공개종료           | 년도     | 금액2 | 실시빈도2 |
| ✓ <u>의료기관코드</u> | BPA3-1    | 🔄 자동부여  | ✓ <u>의료기관사용명청</u> 한국판덴버 발 | 발달검사             | 2      | 금액3 | 실시빈도3 |
| ✔ (정정) 금액       | 32,100    | 변경사유    | ▼ 이전금액 32,100             | 이전사용빈도           | 1<br>8 | 금액4 | 실시빈도4 |
| 보건 의료인          |           | 의료기기 등  |                           | • 전년도(2018) 운영여부 | $\sim$ | 금액5 | 실시빈도5 |

| 의료기관코드  | Ξ 변경     |             |                             | ×       |                 |
|---------|----------|-------------|-----------------------------|---------|-----------------|
| ⊙ 의료기관: | 코드 변경 이  | 료기관코드 변     | 년경 할 경우 체크 해제               |         |                 |
| 변경전     | ✓ 의료기관코드 | ↓ 71-5      | 동부여 🗸 <b>의료기관사용명칭</b> 한국판덴바 | 발달검시    |                 |
| 변경후     | · 이러기과코드 | 사용코드 석용 (2) | 독보여 / 이리기과사용면칭 하구파에버        | 박당건지    | │ ② 면경대역 입녁 →면경 |
| ፩ 의료기관  | 코드이력     |             | 변경                          | 닫기      |                 |
| 연번      | 의료기관코드   | 의료기관사용명칭    | 중분류 소분류 상세분류                | 비급여코    |                 |
| 1       | BPA3-1   | 한국판덴버 발달검사  | 기능검사료/영유아발달검사(한국판덴버         | FZ69300 |                 |
| ¢       |          |             |                             | >       |                 |

#### 1. 제출내역 변경 ◆ 공개자료 종료요청·

공개 항목 중 더 이상 운영하지 않는 항목

#### ① 🕢 공개종료제출·공개종료 제출 할 항목 선택

② 변경사유 선택, 이전사용빈도 필수 입력 후 🔤

| 미급미<br>작성 | 비진묘미용<br> | 속록<br>삭제    | <u> </u> | ₽_2<br>• • • | 개종료제출   | 적용             |                  |             |               |        |            |         |             |        |
|-----------|-----------|-------------|----------|--------------|---------|----------------|------------------|-------------|---------------|--------|------------|---------|-------------|--------|
|           | AFEII     | 아취그터        | ан       |              | 분       | 류              |                  |             | 의료기관에         | 서 사용   | がと         | ( स.स.) | 2.01 0174.2 |        |
|           | 84        | 877<br>1875 | 인민       | 코드           |         | 중분류/소분류/상세분    | 류                | 코드          | Ē             |        | 명칭         | (88)    | 금액 미연금      | 1월 이신지 |
|           | 처리완료      | 공개중         | 340      | PDZ110102    | 제증명수수료, | /진료기록사본/6매 이상  |                  | MC-C        | OPY           | 의무기    | 록 사본 6매이상( | 0       | 100         | 100    |
|           | 처리완료      | 공개중         | 341      | PDZ110004    | 제증명수수료, | /진료기록(영상)/CD   |                  | CCDC        | OPY           | CD CO  | PY(1장)     | 10      | i,000       | 0,000  |
| •         | 처리완료      | 공개중         | 342      | PDZ110005    | 제증명수수료, | /진료기록(영상)/DVD  |                  | CDVD        | I-C           | DVD C  | DPY(1장)    | 20      | ,000        | 20,000 |
|           |           | 중문듀<br>ㅋ-   | 세        | 응명수수료        | ✓ 소분듀   | 신료기록영상         | ✔ 상세분류           |             |               | 전<br>년 | 금액1        | 20,000  | 실시민도]       | 4,468  |
| C         | 2)        | 준부르         | मा       | 주면스스리        | . 소부르   | 지리기로연산         | . 산세부르           | DVD         |               |        | 그 앤 1      | 20.000  | 삭지비도1       | 4 468  |
|           | ~         | 코드          | PD       | Z110005      | 제증명수수료  | E/진료기록(영상)/DVD |                  |             | 공개종료          | 도      | 금액2        |         | 실시빈도2       |        |
|           | ~         | 의료기관코드      | C        | VD-C         | 자동부여    | ✓ 의료기관사용명칭     | DVD COPY(        | 장)          |               | 2      | 금액3        |         | 실시빈도3       |        |
|           | ~         | (정정) 금액     |          | 20,000       | 변경사유    | 현황변화 👻 이전금     | <b>3액</b> 20,000 | 이전사용빈       | ! <b>도</b> 28 | 1      | 금액4        |         | 실시빈도4       |        |
|           |           | 보건 의료인      |          |              | 의료기기 등  | 현황변화<br>원가벼하   |                  | ☑ 전년도(2018) | ) 운영여부        | >      | 금액5        |         | 실시빈도5       |        |
|           |           |             |          |              |         |                |                  |             |               |        |            |         |             |        |
|           | Ø         | 근거자료제콜      | [비급      | 여 진료비용을      | 고지하고 있는 | 수가면화<br>단순오류   |                  |             |               |        |            |         |             | 2      |

#### ◆ 공개자료 종료요청

#### ③ 🕢 공개종료제출 > 공개종료 제출 할 항목 선택 후 🔤

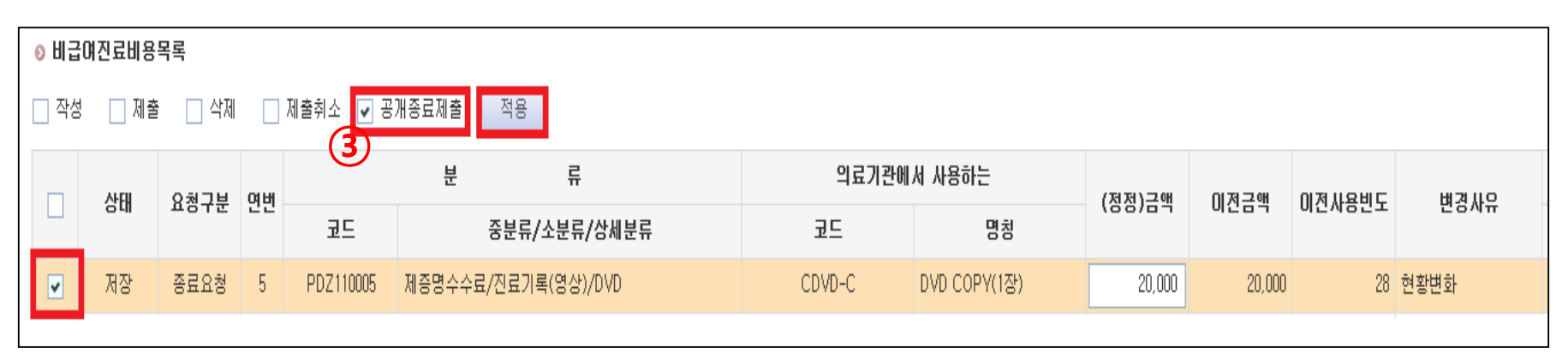

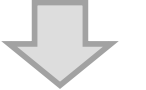

상태가 저장/종료요청 에서 제출/종료요청 로 변경됨

| ◎비급  | 여진료비용 | 목록   |    |           |         |               |        |              |        |        |        |               |
|------|-------|------|----|-----------|---------|---------------|--------|--------------|--------|--------|--------|---------------|
| _ 작성 | 제출    | □ 삭제 |    | 제출취소 🔽 공  | 개종료제출   | 적용            |        |              |        |        |        |               |
|      | 사대    | 요체그브 | 여버 |           | 분       | 류             | 의료기관에  | 서 사용하는       | (저저)그애 | 미저그애   | 미정밥융미슨 | 벼겨ル이          |
|      | 041   | потт | 22 | 코드        | i       | 중분류/소분류/상세분류  | 코드     | 명칭           | 100/07 | 0207   | 이전체상근도 | 20 <b>4</b> 1 |
|      | 제출    | 종료요청 | 19 | PDZ110005 | 제증명수수료/ | '진료기록(영상)/DVD | CDVD-C | DVD COPY(1장) | 20,000 | 20,000 | 28     | 현황변화          |
|      |       |      |    |           |         |               |        |              |        |        |        |               |

#### ① 수시등록 > 엑셀업로드/다운로드 > 신규기관자료

비급며 신고자료 엑셀 등록(수시)

◎ 저장된 자료가 있는 경우 [기제출기관자료] 선택해 작업해 주시기 바랍니다.

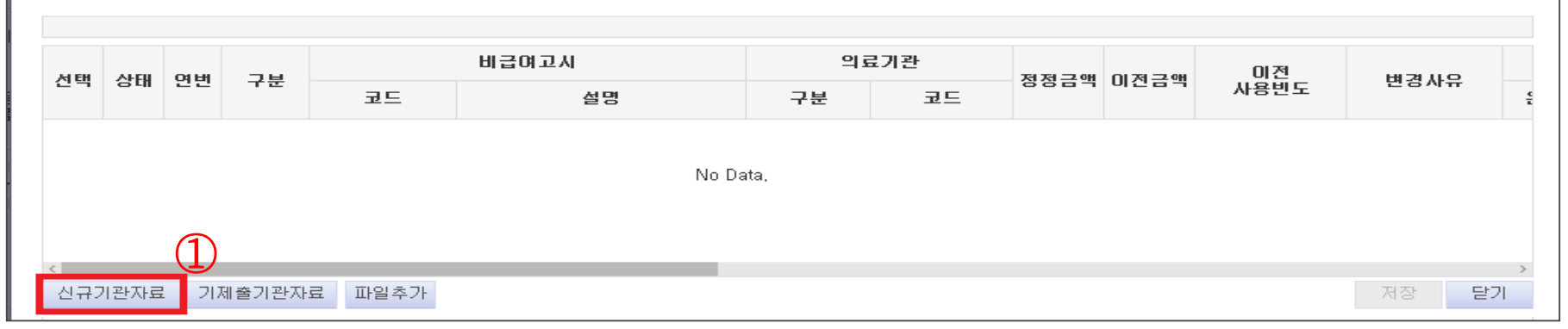

×

#### ② 서식파일에 비급여진료비용 추가되는 항목 입력 후 저장

|    |           |     |     |      |      |       |                  |       |    | ٥V   | 비급여 진료 | 비용등의 | 제출 <mark>(제6</mark> 조) | 데1항관련)            |      |                   |      |     |      |     |      |       |        |     |     |
|----|-----------|-----|-----|------|------|-------|------------------|-------|----|------|--------|------|------------------------|-------------------|------|-------------------|------|-----|------|-----|------|-------|--------|-----|-----|
|    |           |     |     |      | 함    | 록     |                  |       |    |      |        |      |                        |                   | 2    | <u>]</u> 료비용 등    | 5    |     |      |     |      | 산     | 출근거    | 심평원 | 고유값 |
|    |           | 분   |     |      |      | 의료기관에 | 서 사용하는           | 정정    | 이전 | 이전   |        |      |                        |                   |      | 전년도               |      |     |      |     |      | 비가이고이 | 이근기기 드 | 익료  | 기관  |
| 구분 | 코드        | 중분류 | 소분류 | 상세분류 | 정정여부 | 코드    | 명칭               | 감     | 금액 | 사용빈도 | 운영여부   | 금액1  | 실시빈도                   | 금액 <mark>2</mark> | 실시빈도 | 금액 <mark>3</mark> | 실시빈도 | 금액4 | 실시빈도 | 금액5 | 실시빈도 | I04E0 | ㅋ프기기 8 | 35  | 명이  |
| 추가 | ABZ010001 |     |     |      | N    | abz11 | 1인실              | 80000 |    |      | N      |      |                        |                   |      |                   |      |     |      |     |      |       |        |     |     |
| 추가 | PDZ010000 |     |     |      | N    | pdz01 | 일반진단서            | 20000 |    |      | N      |      |                        |                   |      |                   |      |     |      |     |      |       |        |     |     |
| 추가 | PDZ010001 |     |     |      | N    | 자동부여  | 건강진단서            | 20000 |    |      | N      |      |                        |                   |      |                   |      |     |      |     |      |       |        |     |     |
| 추가 | PDZ010003 |     |     |      | N    | 자동부여  | 채용신체검사<br>서(고므위) | 40000 |    |      | N      |      |                        |                   |      |                   |      |     |      |     |      |       |        |     |     |

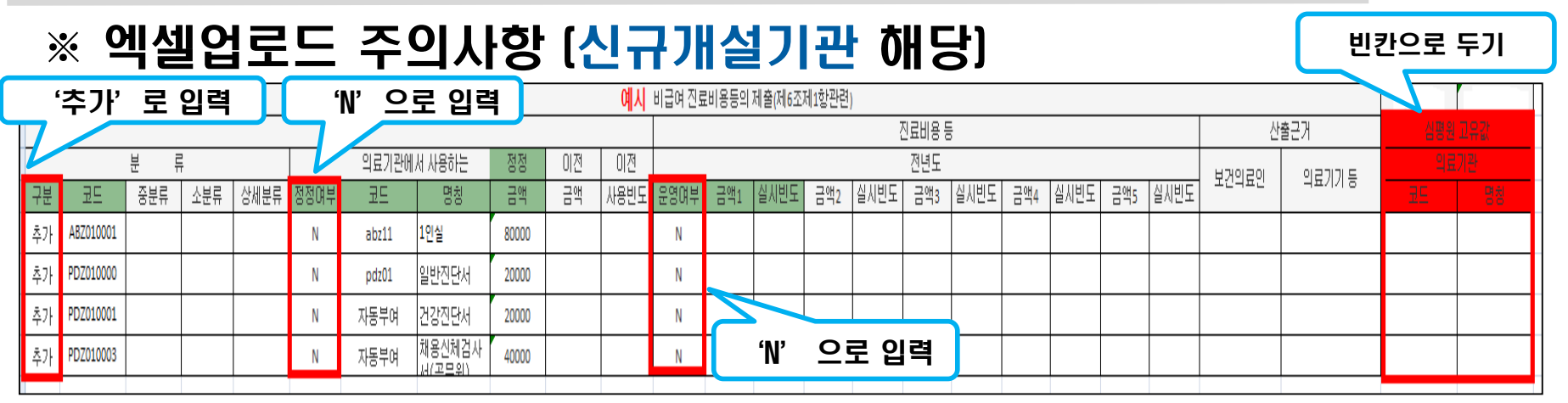

- · 초록색 열은 필수 값 (운영여부 N일 경우 금액과 실시빈도는 빈칸)
- · 분류 구분 '추가'로 입력
- · 분류 코드 비급여 고시코드 입력
- ·정정여부 'N'으로 입력
- · 의료기관에서 사용하는 코드와 명칭 의료기관에서 사용하는 코드와 명칭 의료기관 코드가 없는 경우 - '자동부여'로 입력
- · 정정금액 현재 징수하고 있는 금액 입력
- ·전년도 운영여부 'N'으로 입력
- · 심평원 고유 값 입력하지 말고 빈칸으로 두기
- ·동일항목에 대해 비용을 달리 징수할 경우, '보건의료인'또는 '의료기기등'에 사유 기재

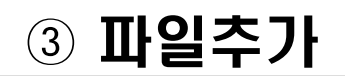

비급여 신고자료 엑셀 등록(수시)

#### ◎ 저장된 자료가 있는 경우 [기제출기관자료] 선택해 작업해 주시기 바랍니다.

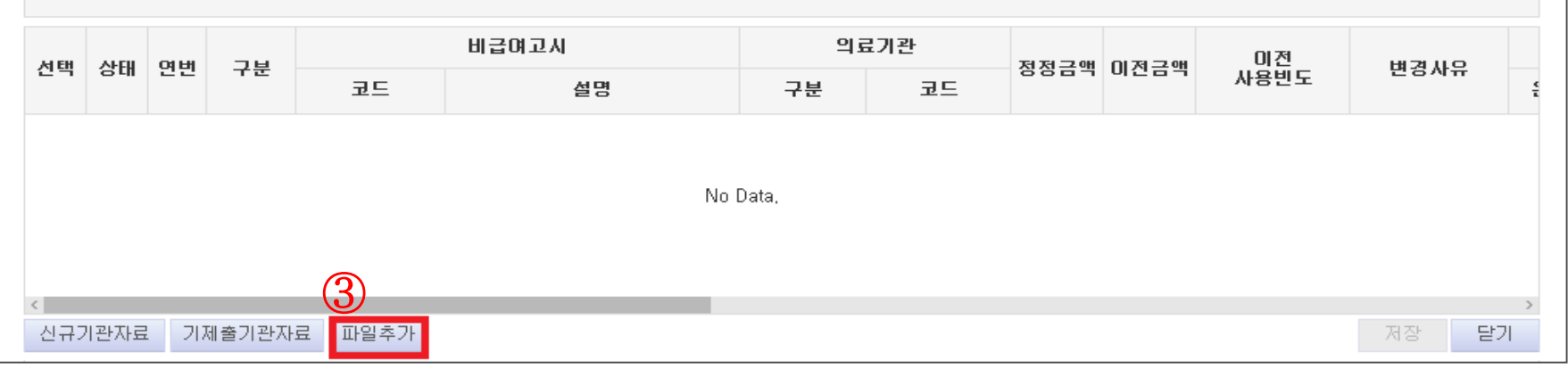

×

#### ④ 엑셀업로드서식파일 선택 → 열기

| 🧀 업로드할 파일 선택         |                     |               |                    |                      |     | <u>– × )</u> |
|----------------------|---------------------|---------------|--------------------|----------------------|-----|--------------|
|                      | ▶ 다운로드              |               |                    | 다운로드 검색              |     | 2            |
| 구성 ▼ 새 몰더            |                     |               |                    | 8==                  | - 💷 | •••          |
| ☆ 즐겨찾기               | 이름                  | 수정한 날짜        | 유형                 | 크기                   |     |              |
| - 다운로드 -             | 🖘 비급여진료비용수시2019신고자료 | 2019-05-01 오후 | Microsoft Office E | 12KB                 |     |              |
| SE 하당 화면<br>SE 최근 위치 |                     |               |                    |                      |     |              |
| [ 라이브러리              |                     |               |                    |                      |     |              |
| B. HIRA              |                     |               | _                  |                      |     |              |
| щ                    | 남일 이름(N):           |               | (4)<br>E           | 2든 파일 (*.*)<br>열기(0) | 취소  |              |
| 신규기관자료 기제술:          | 기관자료 파일추가           |               |                    |                      | 저장  | 닫기           |

#### ⑤ 업로드된 내역 저장 > 닫기

비급며 신고자료 엑셀 등록(수시)

#### ◎ 저장된 자료가 있는 경우 [기제출기관자료] 선택해 작업해 주시기 바랍니다.

| 0     |       |     |       |                |                     |     |                         |     |      |      |      |              |  |  |
|-------|-------|-----|-------|----------------|---------------------|-----|-------------------------|-----|------|------|------|--------------|--|--|
| AL FH | AFEII | ан  | 76    |                | 비급여고시               |     | 익호                      | 로기관 | 저제구에 | 이제구에 | 이전   | HI 74 LL O   |  |  |
| 신역    | 34    | 22  | イモ    | 코드             | 설명                  |     | 구분                      | 코드  | 8864 | 0264 | 사용빈도 | 1987Fm       |  |  |
|       |       | 1   | 추가    | ABZ010001      | 상급병실료차액/1인실         | 1인  | 웹 페이지                   | 메시지 |      |      | x    |              |  |  |
|       |       | 2   | 추가    | ABZ010001      | 상급병실료차액/1인실         | 1인  |                         |     |      |      |      |              |  |  |
|       |       | 3   | 추가    | ABZ020001      | 상급병실료차액/2인실         | 상태  | 상태 입로드한 자료를 저장할 수 있습니다. |     |      |      |      |              |  |  |
|       |       | 4   | 추가    | CZ3960000      | 검체검사료/HIV 항체 (현장검사) | ΗΙ  |                         |     |      |      |      |              |  |  |
|       |       | 5   | 추가    | HE1010000      | MRI진단료/뇌[뇌, 해마]/뇌   | Bri |                         |     |      | 확인   |      | 5)           |  |  |
| 신규    | 기관자회  | 료 기 | 제출기관지 | <b>바료</b> 파일추가 |                     |     |                         |     |      |      |      | <u>저장</u> 닫기 |  |  |

×

#### (6) 📝 제출 > 적용

| ● 비급여진료비용목록 |         |      |      |           |                     |              |              |         |      |          |         |      |                    |
|-------------|---------|------|------|-----------|---------------------|--------------|--------------|---------|------|----------|---------|------|--------------------|
| 🗌 작성        | ☑ 제출    |      |      | 제출취소 🗌 공  | 개종료제출 적용            |              |              |         |      |          |         | 橋    | : <mark>5</mark> 건 |
|             | 사대      | 오치그브 | 여배   |           | 분류                  | 의료기관에        | 서 사용하는       | (저저)그애  | 미지그애 | 미계 개명비 드 | ᄈ겨/사제시오 |      | 전년도                |
| ~           | ㅎ대      | цотт | 22   | 코드        | 중분류/소분류/상세분류        | 구분           | 코드           | (00/07  | 0267 | 024821   | 같아/ㅋ세세ㅠ | 운영   | 금액1                |
| ~           | 저장      | 신규   | 1    | ABZ010001 | 상급병실료차액/1인실         | 1인실입원료차액     | abz11        | 85,000  |      |          |         | N    |                    |
| ~           | 저장      | 신규   | 2    | ABZ010001 | 상급병실료차액/1인실         | 1인실입원료차액     | ABZ010001001 | 100,000 |      |          |         | N    |                    |
| ~           | 저장      | 신규   | 3    | ABZ020001 | 상급병실료차액/2인실         | 상급병실료차액(2인실) | 2dIstlf      | 60,000  |      |          |         | N    |                    |
| •           | 저장      | 신규   | 4    | CZ3960000 | 검체검사료/HIV 항체 (현장검사) | HIV항체검사      | CZ3960000001 | 30,000  |      |          |         | N    |                    |
| ~           | 저장      | 신규   | 5    | HE1010000 | MRI진단료/뇌[뇌, 해마]/뇌   | Brine MRI    | HE1010000001 | 450,000 |      |          |         | N    |                    |
| <           |         |      |      |           |                     |              |              |         |      |          |         |      |                    |
| 엑셀입         | 법로드/다운! | 로드 의 | 료기관되 | 린드재사용     |                     |              |              |         |      |          | 이력보기    | 신규등록 | 저장                 |

## 자료제출방법

#### ※ 제출 취소 기능 [제출한 자료 변경사항 발생시 수정]

| (    | 1       | 🗾 제결   | 불취  | 소 클       | 릭             |       |              |         |      |        |           |      |       |
|------|---------|--------|-----|-----------|---------------|-------|--------------|---------|------|--------|-----------|------|-------|
| ◎ 비급 | 여진료비용   | 목록     |     | (1)       |               |       |              |         |      |        |           |      |       |
| □ 작성 | 형 🗌 제출  | 을 🗌 삭제 | •   | 제출취소 🗌 공  | ※ (상태)제춬      |       |              |         |      |        |           |      |       |
|      | 산태      | 8천그브   | ан  |           | [요청구분]신규      | 의료기관에 | 서 사용하는       | (저저)그애  | 미저그애 | 미정사용비도 | 벼경/산제사으   |      | 전년도   |
|      | 04      | потт   | 22  | 2         |               | 구분    | 코드           | 100/07  | 0267 | 024821 | 20/ 74/47 | 운영   | 금액1 : |
|      | 제출      | 신규     | 1   | ABZ010001 | 상급병실료차액/1인실   | 1인실A  | ABZ010001001 | 100,000 |      |        |           | Ν    |       |
|      | 제출      | 신규     | 2   | PDZ010000 | 제증명수수료/진단서/일반 | 일반진단서 | PDZ1         | 15,000  |      |        |           | N    |       |
|      | 제출      | 신규     | 3   | PDZ060000 | 제증명수수료/출생증명서  | 출생증명서 | PDZ66        | 3,000   |      |        |           | N    |       |
|      | 제출      | 신규     | 4   | PDZ040000 | 제증명수수료/시체검안서  | 시체검안서 | PDZ040000001 | 30,000  |      |        |           | N    |       |
| 엑셀   | !업로드/다운 | 으로 의   | 료기관 | 코드재사용     |               |       |              |         |      |        | 이력보기      | 신규등록 | . 저장  |

#### ② 제출취소 항목 선택 후 적용

| Ø | ) 비급( | 계진료비용 <sup>.</sup> | 목록       |     |           |             | $\bigcirc$ |       |              |         |      |        |         |      |       |
|---|-------|--------------------|----------|-----|-----------|-------------|------------|-------|--------------|---------|------|--------|---------|------|-------|
|   | 작성    | 🗌 제출               | □ 삭제     | *   | 제출취소 📃 공  | 개종료제출 적용    |            |       |              |         |      |        |         |      | 총 :   |
|   |       | 사미                 | 0 최 그 비  | ан  |           | 분           | 류          | 의료기관  | 에서 사용하는      | (저저)그애  | 미저그애 | 미계대용비트 | ᄈ겨/사눼비오 |      | 전년도   |
|   |       | 84                 | 1872<br> | 22  | 코드        | 중분류         | /소분류/상세분류  | 구분    | 코드           | (88)64  | 0264 | 이신자승진도 | 변경/녹세지ㅠ | 운명   | 금액1 섥 |
| Γ | •     | 제출                 | 신규       | 1   | ABZ010001 | 상급병실료차액/1인실 | 실          | 1인실A  | ABZ010001001 | 100,000 |      |        |         | N    |       |
|   |       | 제출                 | 신규       | 2   | PDZ010000 | 제증명수수료/진단서  | /일반        | 일반진단서 | PDZ1         | 15,000  |      |        |         | N    |       |
|   | •     | 제출                 | 신규       | 3   | PDZ060000 | 제증명수수료/출생증  | 명서         | 출생증명서 | PDZ66        | 3,000   |      |        |         | N    |       |
|   |       | 제출                 | 신규       | 4   | PDZ040000 | 제증명수수료/시체검  | 안서         | 시체검안서 | PDZ040000001 | 30,000  |      |        |         | N    |       |
|   | 엑셀입   | 겁로드/다운!            | 로드 으     | 료기관 | 코드재사용     |             |            |       |              |         |      |        | 이력보기    | 신규등록 | 특 저장  |

## 근거자료 제출

# ※ 근거자료 제출이란? 인터넷 홈페이지를 운영하지 않는 의료기관은 반드시 의료기관의 현재 고지내용을 확인 할 수 있는 자료를 첨부해야 함 (PDF, 한글, 엑셀, 사진 등 모두 가능)

#### ① 근거자료 제출의 파일추가 선택

| ◎ 근거자료제출(비급여 | 진료비용을 | 고지하고 있는 실제 자료) |      |      |                        |
|--------------|-------|----------------|------|------|------------------------|
|              | 순번    | 파일명            | 파일크기 | 등록일자 | 상태                     |
| 첨부파일         |       | No Data,       |      | Ш    | ( <b>)</b><br>일추가 파일제출 |

## 근거자료 제출

#### ② 근거자료 파일 선택 후 열기

| 월 열기                        |             | N 107-109070- | 14444-4124 | 841.21 | a access                               | X                 |
|-----------------------------|-------------|---------------|------------|--------|----------------------------------------|-------------------|
| () <    > ii ∃              | 계 진료비용 근거자회 | 2             |            |        | <ul> <li>✓ 4 →</li> <li>B/2</li> </ul> | 급여 진료비용 근거자료 검색 🔎 |
| 구성 ▼ 새 쫄더                   |             |               |            |        |                                        | ⊯ • 🗊 🔞           |
| ☆ 즐겨찾기                      | 이를          | <u>^</u>      | 수정한 날짜     | 유형     | 크기                                     |                   |
| 📃 바탕 화면                     | 인 비급여 전     | 진료비용 근거자료.hwp | 2019-05-01 | 한글과컴퓨터 | 9KB                                    |                   |
| 💹 죄근 위치                     |             |               |            |        |                                        |                   |
| 파일 이름(N): 비급여 진료비용 근거자료.hwp |             |               |            |        | ▼ 모든                                   | 파일 🔻              |
|                             |             |               |            |        | (2)                                    | 기(0) 🔻 취소         |
|                             |             |               |            |        |                                        |                   |

#### ③ 파일제출

| ◎ 근거자료제출(비급여 진료비용을 고지하고 있는 실제 자료) |    |                     |       |               |                 |  |  |  |  |  |  |
|-----------------------------------|----|---------------------|-------|---------------|-----------------|--|--|--|--|--|--|
| 첨부파일                              | 순변 | 파일명                 | 파일크기  | 등록일자          | 상태              |  |  |  |  |  |  |
|                                   | 1  | 비급여 진료비용 근거자료.hwp 🕕 | 27 MB | 2018, 05, 16, | 제출              |  |  |  |  |  |  |
|                                   | 3  |                     |       |               |                 |  |  |  |  |  |  |
|                                   |    |                     |       | Π             | 일추가 <u>파일제출</u> |  |  |  |  |  |  |

# 자료제출 관련 자세한 안내와 원격지원 필요 시, 아래 문의처로 연락 주시기 바랍니다. 감사합니다.

☎ 건강보험심사평가원
 비급여정보관리부 (033-739-1177)
 고객센터 (1644-2000)

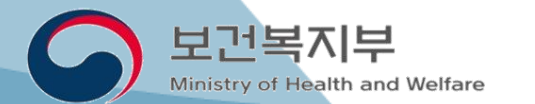

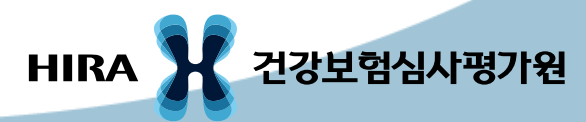